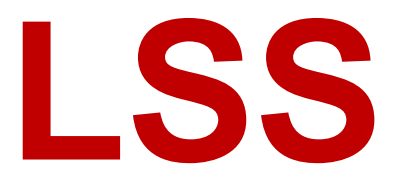

# Manual

# DMX-View

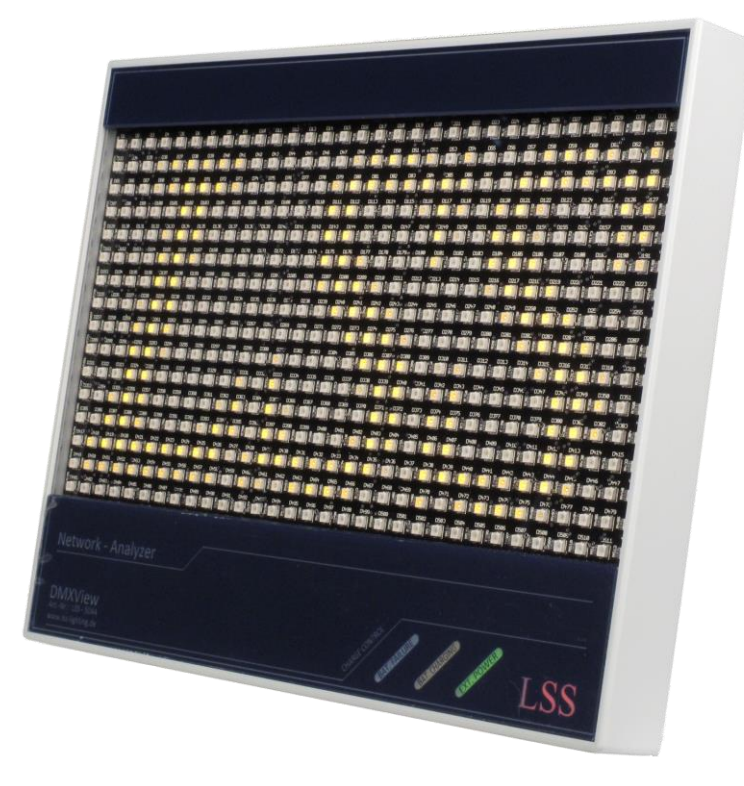

 Date:
 16.05.2013

 Software valid:
 1.24

All rights reserved. No part of this publication may be reproduced in any form (print, photocopy, microfilm or any other process) or reproduced by using of electronic systems, copied or distributed without the written permission of the LSS GmbH.

The LSS GmbH is not liable for damages, losses, costs, and changes that have been made by unauthorized persons. This manual has been prepared with great care. Liability for negligent errors, e.g. misprints, is excluded.

All mentioned names of products in this manual are trademarks of their respective companies. From the lack of trademarks  $\mathbb{C}$ , <sup>®</sup> and <sup>™</sup> cannot be concluded that the name is a free brand name

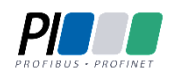

Licht-, Steuer- und Schaltanlagenbau GmbH is certified member of the Profibus User Organization PNO.

Technical Standards Program

The ESTA-Manufacturer-ID of Licht-, Steuer- und Schaltanlagenbau GmbH is "LS" (76,83 / 4Ch,53h).

#### © 2013 LSS GmbH

# Index

| Preamble                            | 5  |
|-------------------------------------|----|
| Notes for the reader                | 5  |
| Security advices                    | 5  |
| Instruction for use                 | 6  |
| General Overview                    | 7  |
| Remote configuration                | 8  |
| Merge settings                      | 8  |
| Connections, display and controls   | 9  |
| Device overview                     | 9  |
| Monitor Matrix                      | 9  |
| Status Indicators                   |    |
| Connections                         |    |
| Configuration menu                  |    |
| Configuration of the DMX-View       |    |
| Menu                                |    |
| Input of parameters or numbers      |    |
| Input of letters or IP addresses    |    |
| Save settings                       |    |
| Legend of the scheme of the menu    |    |
| First level                         | 14 |
| Displaying of universes and subnets | 14 |
| PIN request                         | 15 |
| Main menu                           | 15 |
| View Menu                           |    |
| Structure of the View Menu          |    |
| View→DMX                            |    |
| View→Network                        |    |
| View→NWCount                        | 19 |
| Configuration Menu                  | 21 |
| Structure of the configuration menu | 21 |
| Config→Routing                      | 22 |
| Config→DMX                          | 23 |
| Config→Network                      | 23 |
| Config→LED                          | 25 |
| Options Menu                        | 26 |
| Structure of the Options menu       |    |
| Options→Display                     | 27 |
| Options→Security                    | 27 |
| Options→Factory Defaults            |    |
| Options→Reset                       |    |
| Version                             |    |
| Default settings                    | 29 |

| Maintenance and Care                             | 30 |
|--------------------------------------------------|----|
| Rechargeable battery                             |    |
| Charge cycles                                    |    |
| Generation of heat during charging and operation |    |
| Errors or problems when switching on             | 30 |
| Technical data                                   | 32 |
| General technical specifications                 | 32 |
| Connections                                      | 32 |
| DMX                                              | 32 |
| Ethernet                                         |    |
| Pinouts                                          | 34 |
| DMX Ports                                        | 34 |
| Ethernet                                         | 34 |

# Preamble

# Notes for the reader

This manual provides advices and information's about the function and configuration of the *DMX-View*.

Like all devices of LSS GmbH the *DMX-View* is constantly evolving technology. It is therefore possible that this manual does not explain later development forms.

This manual uses the following symbols to indicate important information for your safety and for configuration.

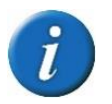

Here you will get additional information.

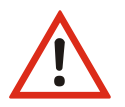

Attention alerts you to situations in which decisions can provoke to technical problems with the equipment or losing data.

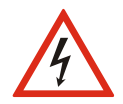

A Warning statement indicates situations in which can result in injury or damage to life and limb.

# Security advices

Proper care of the DMX-View is not dangerous. However please note the following:

- Never operate with visibly damaged devices!
- If the suspect prior to a defect, immediately disconnect the device from the power supply! Secure the device to restart!
- Disconnect the device from the power supply before open the case!
- Employees of the LSS GmbH may only make repairs!

# Instruction for use

The *DMX-View* is designed for continuous operation. However please note the following:

- Use the device only for its intended purpose!
- Avoid extreme mechanical loads!
- Avoid extreme mechanical loads on the display!
- To clean the display, turn off the power! Use a damp cloth only.
- Avoid direct exposure of moisture and excessive heat on the device!
- Do not cover the ventilation openings! Risk of fire!
- Don't mount the unit directly above headlights!

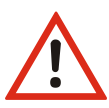

# **General Overview**

The LSS *DMX-View* is a lightweight and portable diagnostic device for DMX and Ethernet-based light protocols. It is able to receive process and visually present Ethernet network protocols and / or the standard DMX protocol, as they are transmitted by, for example, a lighting console. The presentation is clearly on a matrix of 512 fast-response and dimmable LEDs. Freely selectable DMX universes and subnets can be monitored. Faults, such as temporal offsets, DMX instabilities ("FlickerFinder") or even failure of individual channels can be detected quickly.

The LSS *DMX-View* can be operated with an external power supply or with an installed rechargeable battery. The battery is designed for a maximum power output of at least two hours. This makes the LSS *DMX-View* to a device for use in decentralized and difficult places for maintenance and monitoring. It can even be used in acoustically critical situations due its fanless cooling.

| Supported       |                                               |                                                               |
|-----------------|-----------------------------------------------|---------------------------------------------------------------|
| Protocols:      | Art-Net                                       | ShowNet                                                       |
|                 | AVAB/UDP                                      | AVAB/IPX                                                      |
|                 | sACN                                          | DMX512                                                        |
| Monitor matrix: | Display a complete D<br>Linear or logarithmic | MX Universe with 512 dimmable LEDs characteristics selectable |
| Menu:           | 20x4 LCD-Display wit                          | h 4 Button-Menu system                                        |
| Connectors:     | 1x LAN RJ45, 100MBi                           | t                                                             |
|                 | 1x DMX-In, 5-pin XLR, optical isolated        |                                                               |
|                 | 1x DMX-Thru, 5-pin X                          | (LR                                                           |

# **Remote configuration**

For all devices of LSS the freeware LSS ConfigCore is recommended. All features of the *DMX-View* and other LSS devices, but also Art-Net compatible devices of other manufacturers will be supported. Only with this freeware it is possible to find all devices on the network and configure the *DMX-View* fully remotely. Because the *DMX-View* is an Art-Net compatible device itself so it works fine with Art-Net software tools of other manufacturers, especially DMX Workshop (download at www.artisticlicence.com). Of course, like all other Art-Net devices the DMX-View has an own OEM ID (identified and supported by DMX Workshop version 3.57 and higher). Using this tool, also a restricted remote configuration is possible. By using DMX Workshop note Art-Net can only configure a subset of the *DMX-View*.

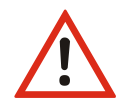

If other protocols than Art-Net will be set the *DMX-View* will be always configurable with ConfigCore. Providing that the PC with ConfigCore is in the same IP address range like the DMX-View.

## **Merge settings**

The *DMX-View* is able to merge up to four channels on HTP when they send on the same subnet / universe. This distinguishes this device from most of other nodes. For instance Art-Net supports one or two transmitters only.

# Connections, display and controls

# **Device overview**

All Connections, displays and operating elements of the LSS *DMX-View* are clear and well arranged on the housing. A simple connection of control cables is ensured even in low light conditions.

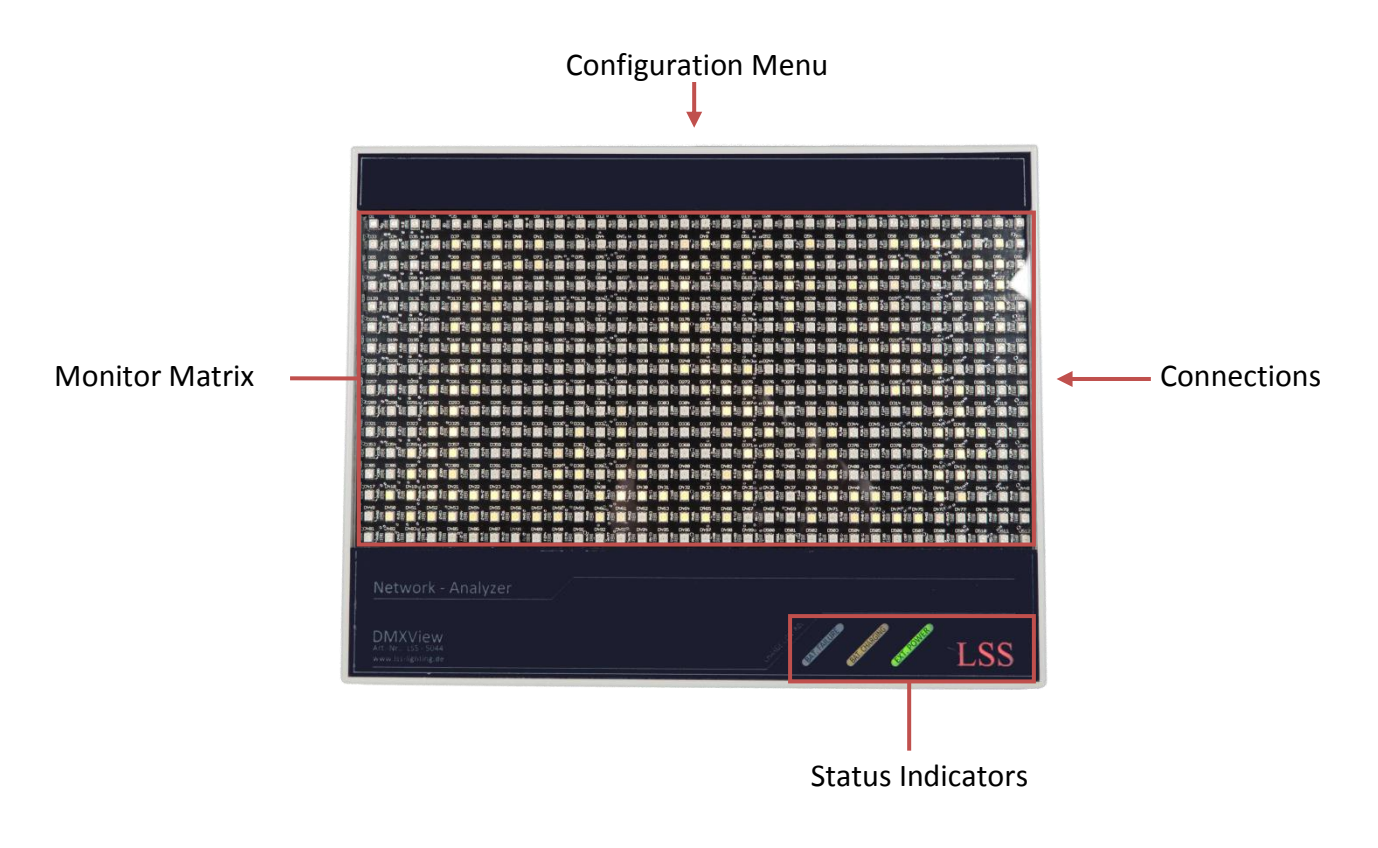

#### **Monitor Matrix**

The 512 LED of the monitor matrix represent a fully universe. Each individual LED corresponds to a circle or a channel. The number of the circuit is shown below the LED. The LEDs are dimmable; the values of the individual circles will be shown visually.

From Software Version 1.24 also the numbers of the Universe and the subnet are displayed.

#### **Status Indicators**

The status indicators show the status of the power supply.

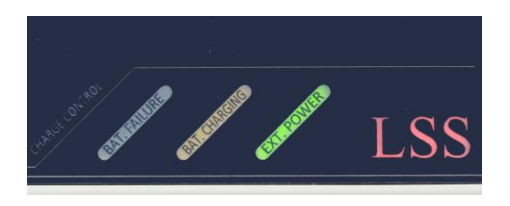

| LED           | Colour | Meaning                                                                                                    |
|---------------|--------|----------------------------------------------------------------------------------------------------|
| Bat. Failure  | red    | The temperature of the rechargeable battery is too high. Charging pro-<br>cess is interrupted just before full charge and reboot $\rightarrow$ Cool down bat-<br>tery (can last up to 1 hour). |
|               |        | Repeated message. Battery delective                                                                                                    |
|               |        | Please send us your device for service, battery must be replaced.                                                                                                    |
| Bat. Charging | yellow | Battery is charging.                                                                                                    |
| Ext. Power    | green  | External power supply available.                                                                                                    |

#### Connections

The connectors for DMX, Ethernet and power supply are located on the right housing side.

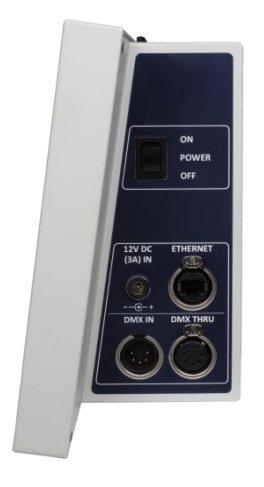

| Connection | Connector                             |  |
|------------|---------------------------------------|--|
| 12 V DC    | External power supply 12V DC, 3A      |  |
|            | (Coaxial power connector 5,5/2,1mm)   |  |
| Ethernet   | Ethernet RJ45, 100MBit                |  |
| DMX-In     | DMX, 5-pin XLR male, optical isolated |  |
| DMX-Thru   | DMX, 5-pin XLR female                 |  |

#### Configuration menu

The *DMX-View* is configured locally via a convenient menu system. For this purpose, the device includes a brilliant blue-white 20x4 LCD display with energy-saving LED backlighting and long life. The lifetime is increased significantly when the screen saver is used.

The setting of the menu uses a four-buttons-system which is already known from other devices of LSS.

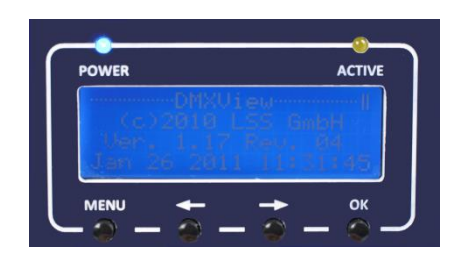

| Button   | Meaning                              |
|----------|--------------------------------------|
| MENU     | Access to the main menu and submenus |
| <b>←</b> | Scrolling the menu                   |
| →        | Scrolling the menu                   |
| ОК       | Confirmation of settings             |

Above the display two operating states are indicated by LEDs.

| LED          | Meaning       |                                       |
|--------------|---------------|---------------------------------------|
| POWER (blue) | The device is | on.                                   |
| ACTIVE (yel- | On:           | Ethernet available, no data exchange  |
| low)         | Flash:        | Ethernet available, data traffic runs |
|              | Off:          | Ethernet is not available             |

# **Configuration of the DMX-View**

# Menu

The menu is handled by using the buttons below the menu display. The function of the four buttons impacts in detail is slightly different depending on the menu, but in principle it's always the same. The  $\leftarrow$  and  $\rightarrow$  buttons have an acceleration function which facilitates the entry of large numbers during holding. From 100 or 1000 the entry is accelerated respectively by a factor of 10.

#### Input of parameters or numbers

The input of parameters or numbers is as follows:

- Select parameter line with  $\leftarrow$  or  $\rightarrow$
- "Ok"
- A cursor will flash at the parameter
- Changing parameter with  $\leftarrow$  or  $\rightarrow$  (activate acceleration function by permanent holding)
- "Ok" for changing or "Menu" for abort (the cursor will stop flashing)

#### Input of letters or IP addresses

The input of letters or IP addresses is as follows:

- Select parameter line with  $\leftarrow$  or  $\rightarrow$
- "Ok"
- Below the first location an underline "\_" will flash
- Select location with  $\leftarrow$  or  $\rightarrow$
- "Ok"
- On the location now a cursor will flash
- Changing number/letter with ← or → (activate acceleration function by permanent holding)
- "Ok" for changing or "Menu" for abort (the cursor will be an underline now)
- Select next location and change number/letter and so on
- if the complete text or IP address has been changed, press "Menu", the underline disappears

#### Save settings

If parameters have been really changed, a "\*" behind the parameter indicates it. For leaving the menu push the button "Menu". Are changed parameters available on this menu page, the query "Save?" will appear. Answering with button "Ok", the changed parameters are saved and take effect immediately. If the query is answered with button "Menu", all changes are discarded.

# Legend of the scheme of the menu

The structure of the menu and the configuration options are described below schematically. The used symbols have the following meanings:

| Symbol                             | Meaning                                                                     |
|------------------------------------|-----------------------------------------------------------------------------|
| ОК                                 | Select "OK" to proceed to the next menu point or has the following effect   |
| MENU                               | Select "Menu" to proceed to the next menu point or has the following effect |
|                                    | Display                                                                     |
| DMXView<br>Hersteller<br>Software- | -Menu name                                                                  |
| version<br>Datum<br>Uhrzeit        | Shows settable parameters                                                   |
| \$                                 | Selection with the arrow buttons                                            |

# **First level**

The First Level of the menu of the *DMX-View* scrolls through different diagnostic pages. These pages give a quick overview of different settings and the operating status of the device.

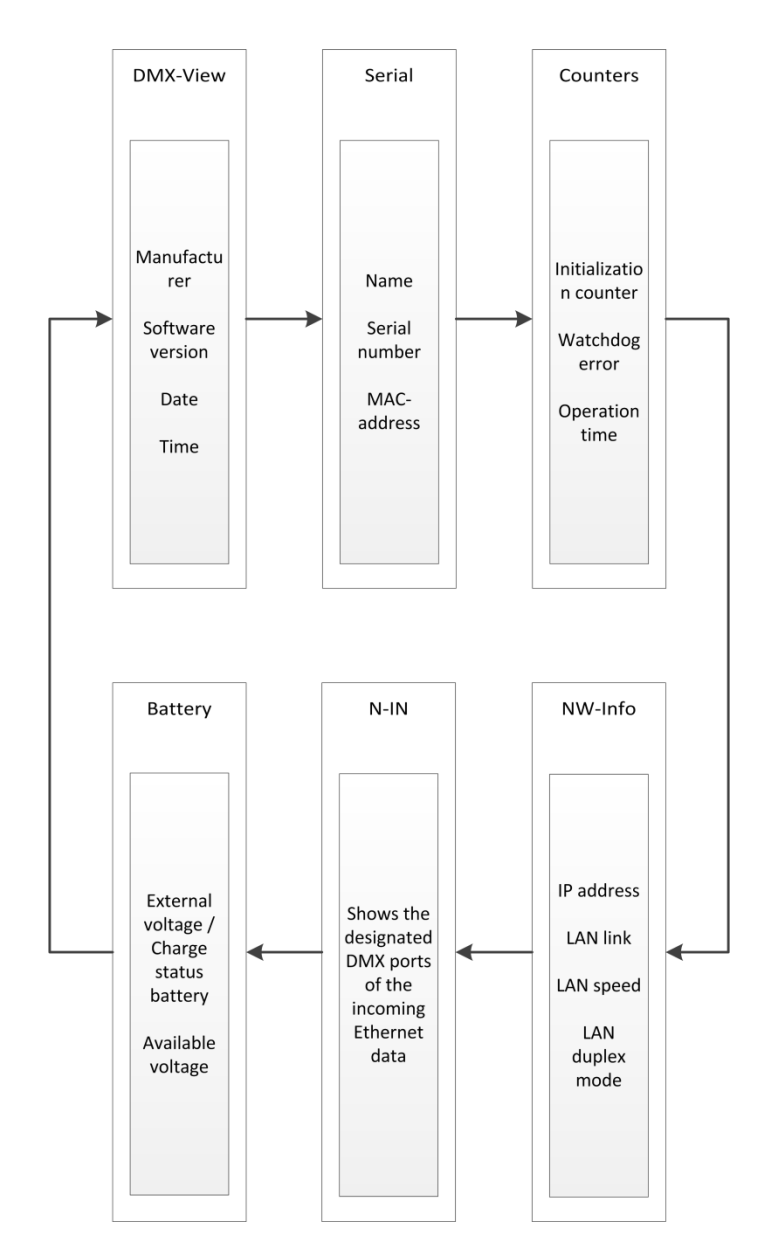

If the buttons are not pressed a long time in the menus, the *DMX-View* will automatically return to the First level.

#### Displaying of universes and subnets

From software Version 1.24 is no longer possible to manually scroll through the First level. The universe and associated subnets can be displayed on the monitor matrix instead. For this use the arrow buttons  $\leftarrow$  and  $\rightarrow$ .

#### **PIN request**

All submenus, such as display, configuration and other settings menus, are accessed from the main menu. If a PIN has been assigned, it will be requested before the main menu appears:

|  | ▶Pin: **** |  |
|--|------------|--|
|--|------------|--|

Using the buttons enters the PIN-code input. For safety appears before and after scrolling [\*\*\*\*\*] will be displayed only.

## Main menu

The main menu is divided into different submenus. All submenus will be accessed from the main menu. To access the main menu from the First Level push the button "Menu".

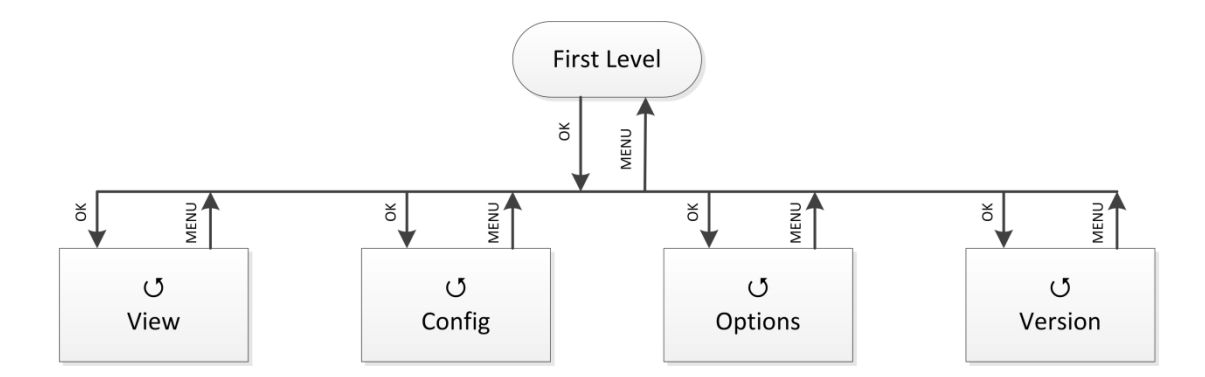

| Submenu | Meaning                                      |
|---------|----------------------------------------------|
| View    | Network and DMX monitors                     |
| Config  | Configuration of the DMX-View                |
| Options | Configuration of optional settings           |
| Version | Show detailed hard- and software information |
| MENU    | Return to First level                        |
| ОК      | Confirm selection                            |

## **View Menu**

The displays in the View Menu will give you an overview of the current state of the *DMX-View*. Current events, data traffic and the merge behaviour are presented. The displays in the View Menu are in real time. So they can be used easily as a monitoring and diagnostic tool.

#### Structure of the View Menu

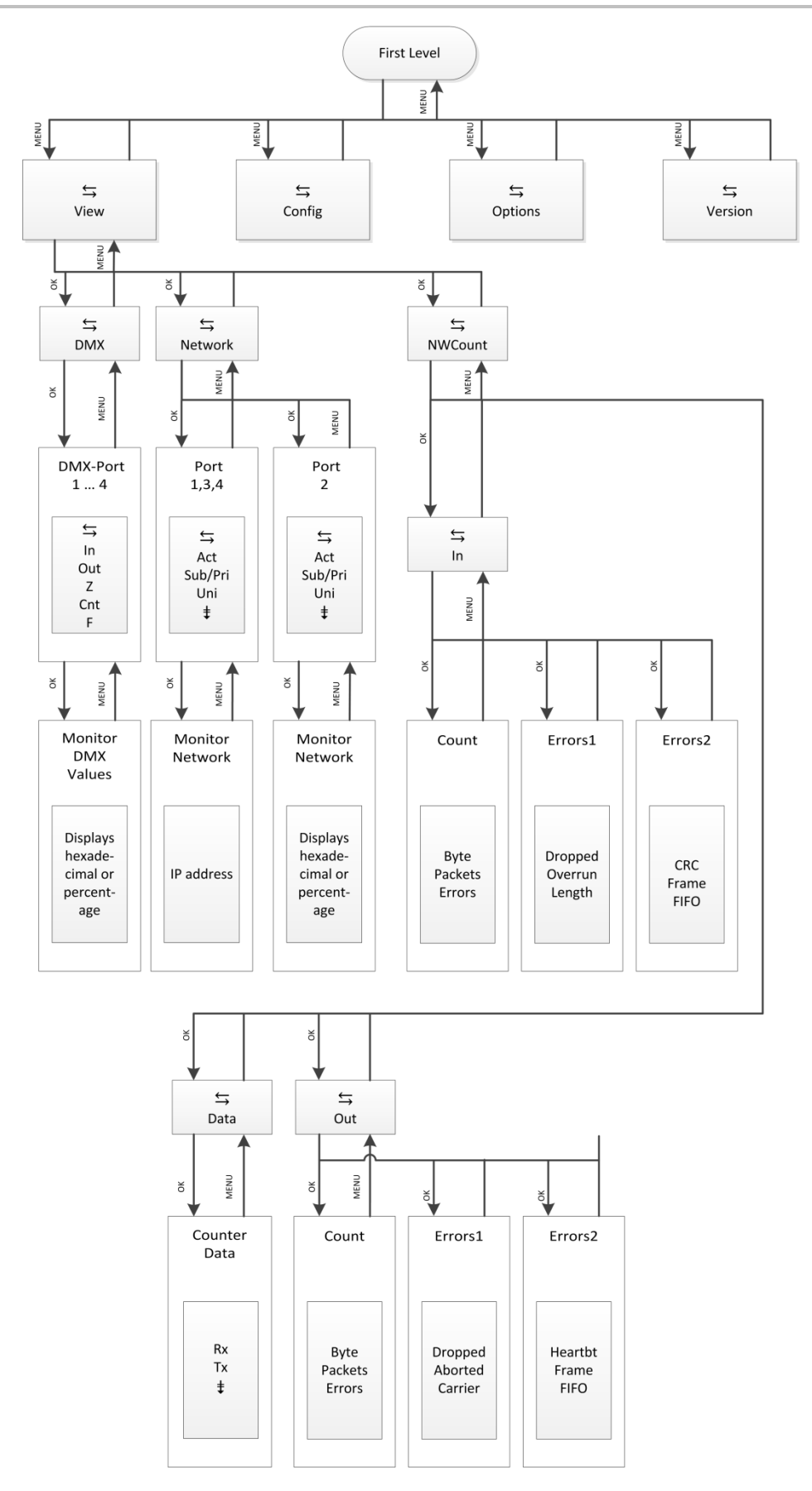

#### View→DMX

This monitor provides an overview of the activities at the DMX-In port. The submenus for ports 1 and 2 can be represented in hexadecimal or percentage. The settings for ports 3 and 4 have no meaning.

| Submenu | Meaning                                         |                                                             |  |
|---------|-------------------------------------------------|-------------------------------------------------------------|--|
| DMX 14  | DMX port 1.                                     | 4                                                           |  |
|         | Port 3 and 4                                    | have no meaning!                                            |  |
| IN      | Full:                                           | On the DMX-In a correct DMX protocol is received            |  |
|         | E:                                              | DMX protocol on the input is invalid (start code or timing) |  |
|         | Empty:                                          | No signal on the DMX input                                  |  |
| Out     | The monitor                                     | matrix is defined as port 2 and controlled as DMX out.      |  |
|         | Full:                                           | At the DMX-Out a signal with DMX protocol is sent           |  |
|         | H:                                              | DMX-Out is on HOLD and holds the last data                  |  |
|         | Z:                                              | DMX-Out is on HOLD and sends zero values                    |  |
|         | Empty:                                          | DMX-Out is switched off                                     |  |
| Cnt     | Displays the number of packets sent per second. |                                                             |  |
| F       | Displays the frame rate per second.             |                                                             |  |
| MENU    | Return to pa                                    | Return to parent menu.                                      |  |
| ОК      | Confirm sele                                    | Confirm selection.                                          |  |

#### View→Network

This monitor displays the current settings of the DMX ports. The submenus for ports 1 and 2 can be represented in hexadecimal or percentage. The settings for ports 3 and 4 have no meaning.

| Display | Meaning                                                                                                    |  |
|---------|----------------------------------------------------------------------------------------------------|--|
| 14      | DMX 14                                                                                                    |  |
| Act     | Full:on this subnet/universe combination light data will be receivedEmpty:on this subnet/universe combination are no light data                             |  |
| Sub     | Logical subnet (depends on the used protocol)<br>A "-" is displayed if the DMX-Port is disabled in the routing menu or the used<br>protocol has no subnets. |  |
| Uni     | Universe (depends on the used protocol)<br>A "-" is displayed if the DMX-Port is disabled in the routing menu or the used<br>protocol has no univeres.      |  |
| ОК      | Confirm selection.                                                                                                    |  |
| MENU    | Return to parent menu.                                                                                                    |  |

#### View→NWCount

This submenu shows monitors that provide an overview of incoming and outgoing data and data packets. The monitors display very comprehensive information. This information can be used for network diagnostics.

| Submenu | Meaning                                |  |
|---------|----------------------------------------|--|
| In      | Calls up received data network counter |  |
| Out     | Calls up sent data network counter     |  |
| Data    | Calls up data packets counter          |  |
| ОК      | Confirm selection.                     |  |
| MENU    | Return to parent menu.                 |  |

#### <u>View→NWCount→In/Out</u>

| Selection             | Meaning                       |  |  |
|-----------------------|-------------------------------|--|--|
| Count                 |                               |  |  |
| Kbyte                 | Total received Kbyte          |  |  |
| Packets               | Total received packets        |  |  |
| Errors                | Total RX errors               |  |  |
| Errors1               |                               |  |  |
| Dropped               | Total dropped packets         |  |  |
| Overrun (In<br>only)  | Total overrun                 |  |  |
| Aborted<br>(Out only) | Total aborted packets         |  |  |
| Length (In<br>only)   | Total length error            |  |  |
| Carrier (Out only)    | Total lost carrier            |  |  |
| Errors2               |                               |  |  |
| CRC (In only)         | Total CRC errors              |  |  |
| Heartbt (Out<br>only) | Total lost Ethernet heartbeat |  |  |
| Frame                 | Total frame errors            |  |  |
| FIFO                  | Total FIFO overrun            |  |  |
| MENU                  | Return to parent menu         |  |  |

#### <u>View→NWCount→Data</u>

| Display | Meaning               |
|---------|-----------------------|
| Rx      | Received data traffic |
| Tx      | Sent data traffic     |
| Pack./s | Packets per second    |
| Kbyte   | Data traffic in Kbyte |
| MENU    | Return to parent menu |

# **Configuration Menu**

The range of setting options of the *DMX-View* can be changed easily in the configuration menu. Any change in the configuration must be confirmed. This is for your safety.

## Structure of the configuration menu

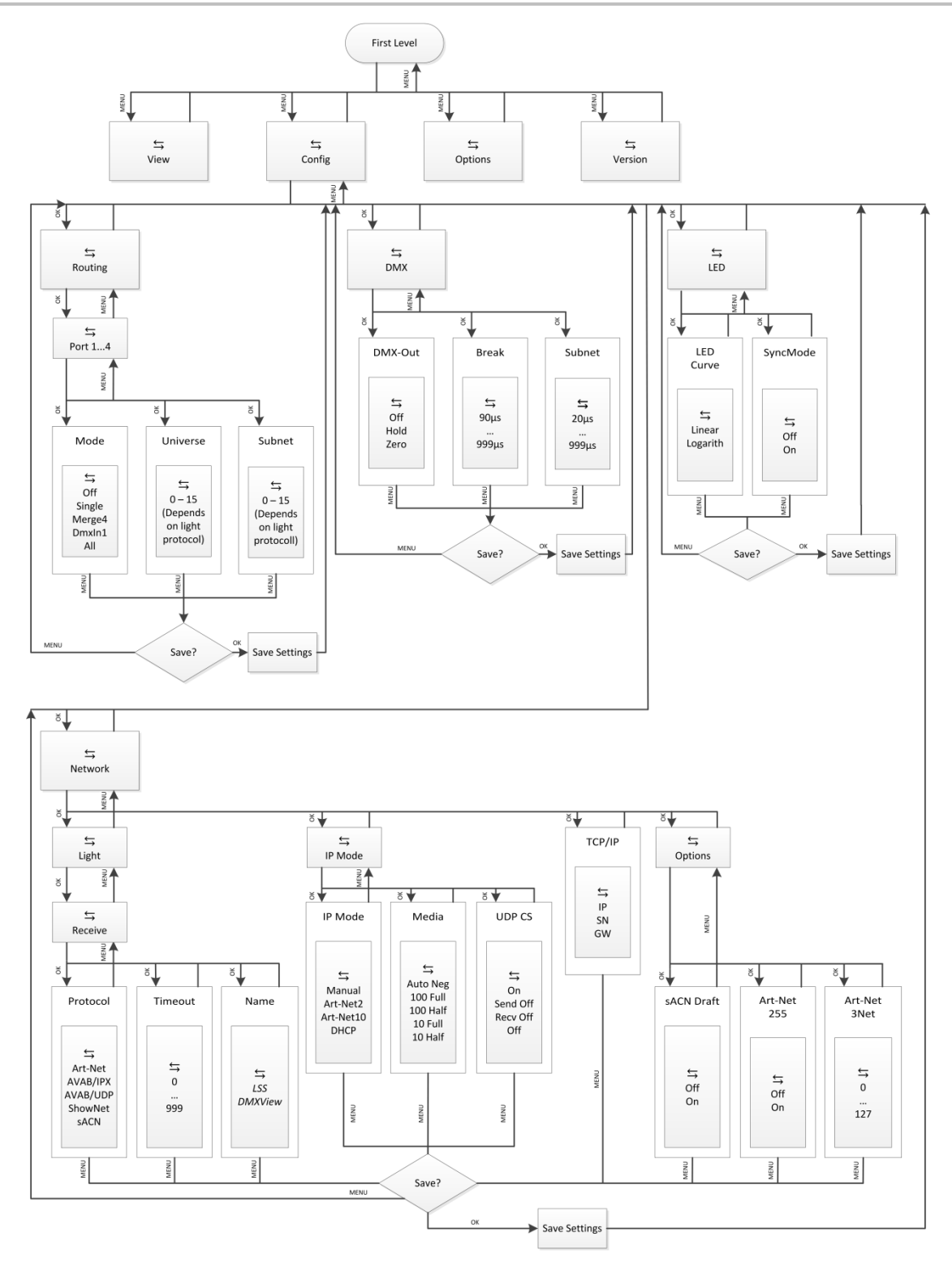

| Submenu | Setting options         |  |
|---------|-------------------------|--|
| Routing | Merge settings          |  |
| DMX     | DMX settings            |  |
| Network | Ethernet settings       |  |
| LED     | Monitor matrix settings |  |
| ОК      | Confirm selection.      |  |
| MENU    | Return to parent menu.  |  |

## Config→Routing

In the menu Routing the merging settings will be set. Up to four Ethernet sources and one DMX source can be merged. The output of data is only possible via DMX port 2 (monitor matrix).

| Selection | Meaning                                                   |                                                                                                    |
|-----------|-----------------------------------------------------------|----------------------------------------------------------------------------------------------------|
| Mode      | Off:                                                      | Ethernet will not receive. DMX-Out is disabled.                                                                                                    |
|           | Single:                                                   | The first active data source is used until it fails with a time out. Then<br>the data of another active source on the same subnet and universe<br>are used.                                                                                                    |
|           |                                                           | The data-source detection in place for                                                                                                    |
|           |                                                           | <ul> <li>AVAB / IPX by direct evaluation of the MAC address</li> </ul>                                                                                                    |
|           |                                                           | - sACN by the device ID                                                                                                    |
|           |                                                           | <ul> <li>All other protocols through the IP address of the data source. This<br/>must be specific to each data source.</li> </ul>                                                                                                    |
|           | Merge4:                                                   | Data from up to four data sources can be merged (HTP - Highest<br>Takes Precedence). If more than four sources transmit on the same<br>subnet and universe, the data of the source(s) coming up after the<br>first four will be ignored. If one of the first four data sources fails,<br>automatically advances the data source from the ignored, which<br>first sends data after the failure (principle "First come, first serve"). |
|           | DMX-In x:                                                 | DMX data from the selected input will be used only.                                                                                                    |
|           | All:                                                      | All data from Ethernet and DMX-In will be used.                                                                                                    |
| Universe  | Setting of the sending universe (depends on the protocol) |                                                                                                    |
| Subnet    | Setting of the sending subnet (depends on the protocol)   |                                                                                                    |
| ОК        | Confirm selection.                                        |                                                                                                    |
| MENU      | Return to parent menu.                                    |                                                                                                    |

## Config→DMX

In this menu the settings of the monitor matrix will be set. Note the settings "Break" and "MAB" of the *DMX View* have no meaning.

| Selection | Meaning                                |                                                            |
|-----------|----------------------------------------|------------------------------------------------------------|
| DMX-Out   | In case of data reception loss:        |                                                            |
|           | Off:                                   | The DMX port will be disabled.                             |
|           | Hold:                                  | Last received value will be hold and transmitted unchanged |
|           | Zero:                                  | Data packets with the value "0" are transmitted            |
| Break     | Has no meaning                         |                                                            |
| MAB       | Has no meaning                         |                                                            |
| ОК        | Set parameter                          |                                                            |
| MENU      | Return to parent menu / Save parameter |                                                            |

# Config→Network

In the submenu "Network" all protocols based on Ethernet will be set:

#### <u>Config→Network→Light</u>

| Selection | Meaning                                                |  |
|-----------|--------------------------------------------------------|--|
| Protocol  | Setting the receiving data protocol:                   |  |
|           | - Art-Net - ShowNet                                    |  |
|           | - AVAB/IPX - AVAB/UDP                                  |  |
|           | - sACN                                                 |  |
| Timeout   | Setting the timeout for receiving data 1 to 999s       |  |
|           | (0 = HOLD)                                             |  |
| Name      | Setting the Art-Net short name for naming the DMX-View |  |
| ОК        | Set parameter                                          |  |
| MENU      | Return to parent menu / Save parameter                 |  |

#### <u>Config→Network→IP Mode</u>

In this submenu the reception of the IP address will be set.

| Selection | Meaning                                |                                                       |  |
|-----------|----------------------------------------|-------------------------------------------------------|--|
| IP Mode   | Getting the IP address:                |                                                       |  |
|           | Manual:                                | Free adjustment (see submenu Config→Network→TCP/IP)   |  |
|           | Art-Net 2:                             | Art-Net address for 2 network                         |  |
|           | Art-Net 10:                            | Art-Net address for 10 network                        |  |
|           | DHCP:                                  | If a DHCP server is on the network                    |  |
| Media     | Setting the tr                         | ansmission rate                                       |  |
|           | Autoneg.                               | Enables automatic detection of transmission rate      |  |
|           |                                        | (Autonegotiation)                                     |  |
|           | 10 Half                                | Enables 10MBit/s Half Duplex                          |  |
|           | 10 Full                                | Enables 10MBit/s Full Duplex                          |  |
|           | 100 Half                               | Enables 100MBit/s Half Duplex                         |  |
|           | 100 Full                               | Enables 100MBit/s Full Duplex                         |  |
| UDP CS    | Setting to cal                         | Setting to calculate the checksum of UDP packets      |  |
|           | On                                     | Enables checksum for received and transmitted packets |  |
|           | Send off                               | Enables checksum for received packets only            |  |
|           | Recv off                               | Enables checksum for transmitted packets only         |  |
|           | Off                                    | Disabled checksum                                     |  |
| ОК        | Set paramete                           | r                                                     |  |
| MENU      | Return to parent menu / Save parameter |                                                       |  |

#### <u>Config→Network→TCP/IP</u>

Is "Manual" in submenu set, the IP, net mask and gateway address will be set here. In all other selections the gateway address can be set only.

| Selection | Meaning                                |                                                        |
|-----------|----------------------------------------|--------------------------------------------------------|
| IP        | IP address                             | Manual adjustment is possible when "IP Mode = Manual"  |
| SN        | Net mask                               | Manual adjustment is possible when "IP Mode = Manual"  |
| GW        | Gateway                                | Usually changing the pre-set address is not necessary. |
| ОК        | Set parameter                          |                                                        |
| MENU      | Return to parent menu / Save parameter |                                                        |

#### <u>Config→Network→Options</u>

Special Ethernet features can be set here.

| Selection    | Meaning                                                                          |  |
|--------------|----------------------------------------------------------------------------------|--|
| sACN Draft   | Setting the supported version of sACN                                            |  |
|              | Off: DMX-View sends sACN according to E1.31 2009                                 |  |
|              | On: DMX-View sends sACN according to E1.31 R0 Draft                              |  |
| Art-Net 255  | Art-Net is sent as broadcast. It's necessary for the cooperation with systems by |  |
|              | ADB.                                                                             |  |
| Art-Net 3Net | Setting the IP address Art-Net3–networks.                                        |  |
|              | 0: Art-Net3 is disabled.                                                         |  |
|              | 1 to 127: Art-Net3 is active and the number indicates the IP address.            |  |
| ОК           | Set parameter                                                                    |  |
| MENU         | Return to parent menu / Save parameter                                           |  |

# Config→LED

In this menu the dimmer curves and the response of the monitor matrix will be set.

#### <u>Config→LED→LedCurve</u>

| Selection | Meaning                                |
|-----------|----------------------------------------|
| Linear    | Enabled linear dimming curve           |
| Logarith  | Enabled quadratic dimming curve        |
| ОК        | Set parameter                          |
| MENU      | Return to parent menu / Save parameter |

#### <u>Config→LED→SyncMode</u>

| Selection | Meaning                                    |
|-----------|--------------------------------------------|
| Off       | Incoming data are displayed asynchronously |
| On        | Incoming data are displayed synchronously  |
| ОК        | Set parameter                              |
| MENU      | Return to parent menu / Save parameter     |

# **Options Menu**

In this menu additional settings of the DMX-View will be set.

# Structure of the Options menu

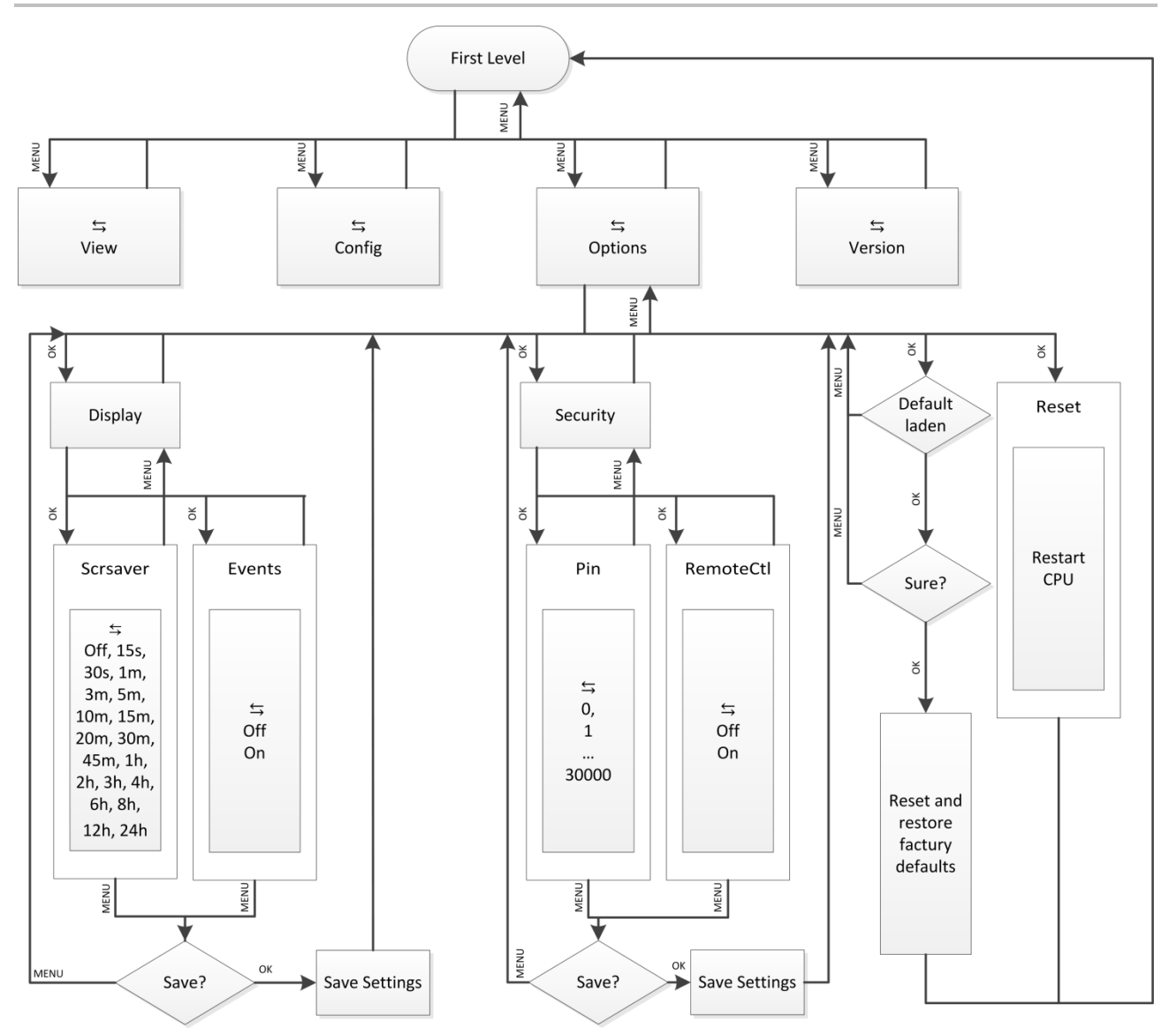

## **Options**→**Display**

In this submenu the settings of the configuration display on top of the device will be set.

| Selection   | Meaning                                                                                                    |
|-------------|----------------------------------------------------------------------------------------------------|
| ScreenSaver | Timeout setting for the screensaver. After the set time the screensaver turns off<br>the screen. This measure increases the lifetime of the display significantly. Inputs<br>by the encoder or by remote control and events turn on the screen.<br>(OFF, 15s, 30s, 1m, 3m, 5m, 10m, 15m, 20m, 30m, 45m, 1h, 2h, 3h, 4h, 6h, 8h,<br>12h, 24h) |
| Events      | <ul><li>Changes to the DMX or Ethernet can trigger events, which can be automatically displayed on the screen. This can lead to disruptive effects of light.</li><li>On: Changes turn on the screen und will be displayed</li><li>Off: Changes have no effect on the screen</li></ul>                                                        |
| ОК          | Set parameter                                                                                                    |
| MENU        | Return to parent menu / Save parameter                                                                                                    |

## **Options**→**Security**

In this menu the security setting will be set.

| Selection | Meaning                                                                   |
|-----------|---------------------------------------------------------------------------|
| Pin       | PIN for access main menu<br>030000s (0 = off)                             |
| Remote    | On: Access by remote is possible<br>Off: Access by remote is not possible |
| ОК        | Set parameter                                                             |
| MENU      | Return to parent menu / Save parameter                                    |

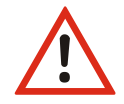

The system offers a range of 30,000 possible pins. But absolute security cannot be guaranteed! To prevent unauthorized access, additional specific safety measures must be taken.

#### **Options**→**Factory Defaults**

All settings of the control unit of the *DMX-View* can be restored to the factory settings. To prevent loss of data, a double confirmation for restoring is required. See also chapter Default settings!

#### **Options**→**Reset**

By selecting this menu, a CPU reset is triggered. After the reset, the saved parameters will be loaded.

If you change the following settings in the configuration, the CPU will automatically reset:

- Receiving protocol
- IP mode
- Net mask

IP address

Transmission protocol

• Gateway

• Restore factory defaults

#### Version

Selecting this menu the current firmware version will display.

| Display              | Meaning               |
|----------------------|-----------------------|
| © 2011 LSS GmbH      | Manufacturer          |
| Ver. 1.20 Rev. 04    | Software version      |
| Feb 29 2012 13:04:00 | Date and Time         |
| MENU                 | Return to parent menu |

# Default settings

| • | Merge settings:               | Merge4                               |
|---|-------------------------------|--------------------------------------|
| • | merged universe:              | 0                                    |
| • | merged subnet:                | 0                                    |
| • | DMX-Out in case of data loss: | OFF                                  |
| • | LED dimming curve:            | Linear                               |
| • | SyncMode:                     | off                                  |
| • | Ethernet protocol:            | Art-Net (receiving and transmitting) |
| • | IP-Mode:                      | Art-Net 2 network                    |
| • | IP:                           | According to Art-Net (2.x.y.z)       |
| • | Net mask:                     | 255.0.0.0                            |
| • | Gateway:                      | 192.168.172.254                      |
| • | Receiving rate:               | 8 s                                  |
| • | Art-Net name:                 | LSS DMX-View                         |
| • | Screensaver:                  | 15 min, Events off                   |
| • | Pin:                          | off                                  |
| • | Art-Net remote control:       | on                                   |

# Maintenance and Care

# **Rechargeable battery**

The LSS *DMX-View* is equipped with a 7.2 V/2400mAh NiMH rechargeable battery. The high energy density of a NiMH battery provides a constant voltage output with high current in battery mode. For operation and charging note the following instructions.

#### **Charge cycles**

NiMH rechargeable batteries tend to have a relatively rapid self-discharge and react negatively to deep discharges. One must assume that the batteries used in the *DMX-View* are discharged three months after the last load when the device is not used. To maintain the charging capacity the NiMH batteries should be charged regularly every three months. The *DMX-View* is able to charge the internal battery independently from the main switch. With the connection with an external power supply the charging will start.

#### Generation of heat during charging and operation

The rechargeable batteries are charged during operation of the LSS *DMX-View*. It is completely normal that the battery warming during charging and use. The heat is dissipated through the housing. The batteries are monitored by intelligent temperature controller internally, the interrupt operation or charging in extreme cases.

#### Errors or problems when switching on

The status indicators on the front panel provide information about the used power supply, but also show error messages and warnings. Responsible for this is the indicator "Bat. Failure ".

#### Red "Bat. Failure" during operation

The temperature of the battery is too high. The *DMX-View* must be turned off and cool down. This may take up to an hour.

#### Frequent display "Bat. Failure "during operation

If the display lights regularly and after approximately the same time after power on, this is an indication that the battery needs to be replaced. To do this, please contact the service department of the LSS GmbH in and send back the device.

#### Device does not switch on

If the DMX viewer turned on again shortly after turning it off, it is possible that the device does not turn on. This is a completely normal situation!

At the first operation the battery is charged and it was warm. The time between switching off and on was too short, that the battery was allowed to cool. For switch on the device the rechargeable battery have to have a significantly lower temperature than at the end of charging. When switching on the current temperature measured by the internal temperature controllers, which release the operation or not.

In this case, the battery needs to cool further.

# **Technical data**

# **General technical specifications**

| Design:               | Desktop device with rechargeable battery                 |
|-----------------------|----------------------------------------------------------|
| CPU:                  | Infineon XC161                                           |
| Clock rate:           | 40MHz                                                    |
| Cooling:              | Fanless                                                  |
| Dimensions W x D x H: | 245 mm x 110 mm x 190 mm                                 |
| Power supply:         | Rechargeable battery / external power supply 12V DC / 3A |
| Weight:               | 1,5kg                                                    |
| EMV standards:        | EN 55022, class B, FCC part 15, level B                  |
| RoHS directive:       | conform                                                  |
| Supply:               | Ready device                                             |

#### Connections

XLR 5 pin, optical isolated

Ethernet:

RJ45 IEEE standard for 100BaseTx und

#### DMX

#### **General**

| DMX protocol:         | DMX-512                                         |
|-----------------------|-------------------------------------------------|
| Standards:            | USITT 1990, DIN 56930-2, ANSI E1.11             |
| Baud rate:            | 250 kbps                                        |
| Input:                | optical isolated                                |
|                       | (ISOLATED ANSI E1.11 A1)                        |
| Isolation:            | Optocoupler                                     |
| Isolation voltage:    | 1000V DC                                        |
| Isolation resistance: | 10 <sup>9</sup> Ω                               |
| EMC:                  | filter circuit according to state of technology |

## **Receiving**

| Start code:                          | =0 Light protocol (in display ●)     |
|--------------------------------------|--------------------------------------|
|                                      | <>0 No light protocol (in display E) |
| Minimum protocol length:             | Start code only                      |
| Maximum protocol length:             | Start code + 512 values              |
|                                      | (More than 512 values will be lost)  |
| Minimum pass through delay:          | 44 μs                                |
| Maximum pass through delay:          | 22,5 ms                              |
| Receiving timeout:                   | 2 s                                  |
| Max. distance between two protocols: | 2 s                                  |
| Minimum realized break:              | 48 μs                                |
| Maximum permissible break:           | 1,95 s                               |

#### Ethernet

#### **General**

| Connection:                | 10/100 BaseT (IEEE 802.3u, 802.3x)                |
|----------------------------|---------------------------------------------------|
| Speed:                     | 10MBit/s, 100MBit/s; Autonegotiation              |
| Duplex mode:               | half, full; Autonegotiation                       |
|                            | Auto-MDI/MDIX                                     |
| Displaying:                | Link-LED, Data-LED, speed and duplex mode will be |
|                            | displayed in the screen                           |
| Light protocols:           | Art-Net (ArtisticLicence)                         |
|                            | AVAB-IPX (AVAB, transtechnik, LDDE,)              |
|                            | AVAB/UDP (transtechnik)                           |
|                            | ShowNet (Strand Lighting)                         |
|                            | sACN (ANSI E1.17)                                 |
| Further network protocols: | ARP, IP, IPX, UDP, IGMPv2                         |

#### **Receiving**

| Maximum packet rate:                 | >1000/s (1 light frame/packet)     |
|--------------------------------------|------------------------------------|
| Minimum pass through delay:          | 4 μs                               |
| Maximum pass through delay:          | 22,7ms                             |
| Max. distance between two protocols: | 1999 s (HOLD setable for DMX outs) |

# **Pinouts**

#### **DMX Ports**

#### <u>5 Pin XLR</u>

Pinout is according to DMX512 standard.

| Pin | Description |
|-----|-------------|
| 1   | Ground      |
| 2   | Data -      |
| 3   | Data +      |
| 4   | Spare       |
| 5   | Spare       |

PE can be connected to the cable shielding.

#### Ethernet

| Pin | Description  |
|-----|--------------|
| 1   | Rx +         |
| 2   | Rx -         |
| 3   | Tx +         |
| 4   |              |
| 5   |              |
| 6   | Tx -         |
| 7   |              |
| 8   |              |
| S   | Cable shield |